百十四銀行(頭取 森 匡史)は、2024 年 12月 23 日(月)より、「114 バンキングアプリ新規ご利用で もれなく300円プレゼント!」キャンペーンを開始しますので、下記のとおりお知らせします。

期間中に114 バンキングアプリを新規にご利用いただいたお客さまに、もれなく300円をプレゼント します。

114 バンキングアプリは、ご登録いただいた口座の残高や明細確認のほか、振込、投資信託、定期預金、 外貨預金等のお取引を直感的な操作でご利用いただけるアプリです。この機会にぜひご登録ください。 当行はこれからもお客さまのニーズに幅広くお応えできるサービスの提供につとめてまいります。

記

<キャンペーン概要>

| 名称        | 114 バンキングアプリ新規ご利用でもれなく300円プレゼント!                                                                                                    |
|-----------|----------------------------------------------------------------------------------------------------|
| 期間        | 2024 年 12 月 23 日 (月) ~ 2025 年 5 月 31 日 (土)                                                                                                    |
| 対象となるお客さま | 個人のお客さま                                                                                                    |
| 対象となるお取引  | キャンペーン期間中、スマートフォンにダウンロードいただいた114バンキ<br>ングアプリに、百十四銀行の普通預金口座情報を登録し、初めてアプリ利用<br>設定が完了されたお客さまに、もれなく300円をプレゼントします。                                                                                                    |
| 留意事項      | <ul> <li>・11月26日より別途開始している「NISA もアプリも114 (イイヨ) キャンペーン」にあわせて、11月26日から12月22日に初めてアプリ利用設定が完了したお客さまも本キャンペーンの対象となります。</li> <li>・プレゼントはアプリ利用開始後2か月を目途に114バンキングアプリご利用口座に振込いたします。</li> <li>・振込までにアプリの利用停止や口座解約があった場合は対象外となります。</li> </ul> |

以 上

2024年 12月 23日

## 

キャンペーン期間中、114バンキングアプリの新規ご利用設定を 完了された個人のお客さまに、もれなく300円をプレゼント!

2024.12/23 -2025.5/31

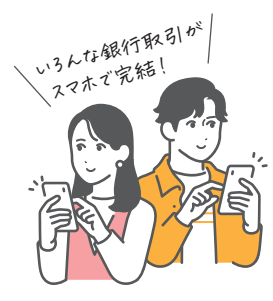

アプリ特設サイトへ

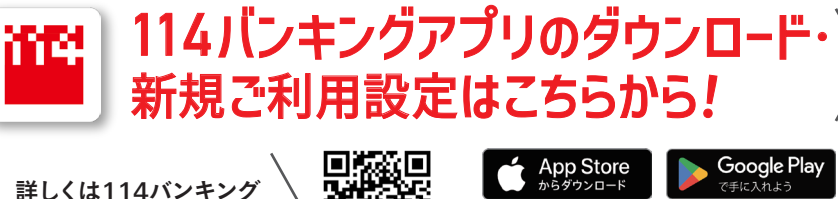

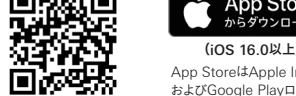

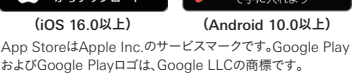

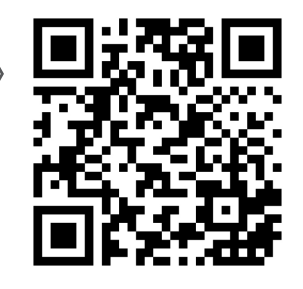

【キャンペーンの留意事項】 ■キャンペーン期間中、スマートフォンにダウンロードいただいた114バンキングアプリに、百十四銀行の普通預金口座情報を登録し、初めてアプリ利用 設定が完了された個人のお客さまが対象となります。■11/26~12/22に初めてアプリ利用設定が完了したお客さまも本キャンペーンの対象となります。■プレゼントはアプリ利用開始 後2ヵ月を目途に114バンキングアプリご利用口座に振込いたします。■振込までにアプリの利用停止や口座解約があった場合は対象外となります。■キャンペーン全体の内容等の詳 細につきましては、当行営業店窓口または114サリュダイヤル フリーダイヤル 0120-114001(受付時間/平日9:00~17:00)までお気軽におたずねください。

## 114バンキングアプリの新規ご利用設定の流れは裏面でチェック!

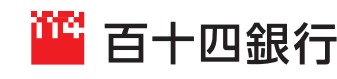

●商号/株式会社百十四銀行 ●登録番号/四国財務局長(登金)第5号●登録金融機関 ●加入協会/日本証券業協会(一社)金融先物取引業協会 【当行が契約している指定紛争解決機関】一般社団法人 全国銀行協会 連絡先:全国銀行協会相談室 TEL:0570-017109 または 03-5252-3772 2024年12月現在

## 114バンキングアプリ新規ご利用設定の流れ

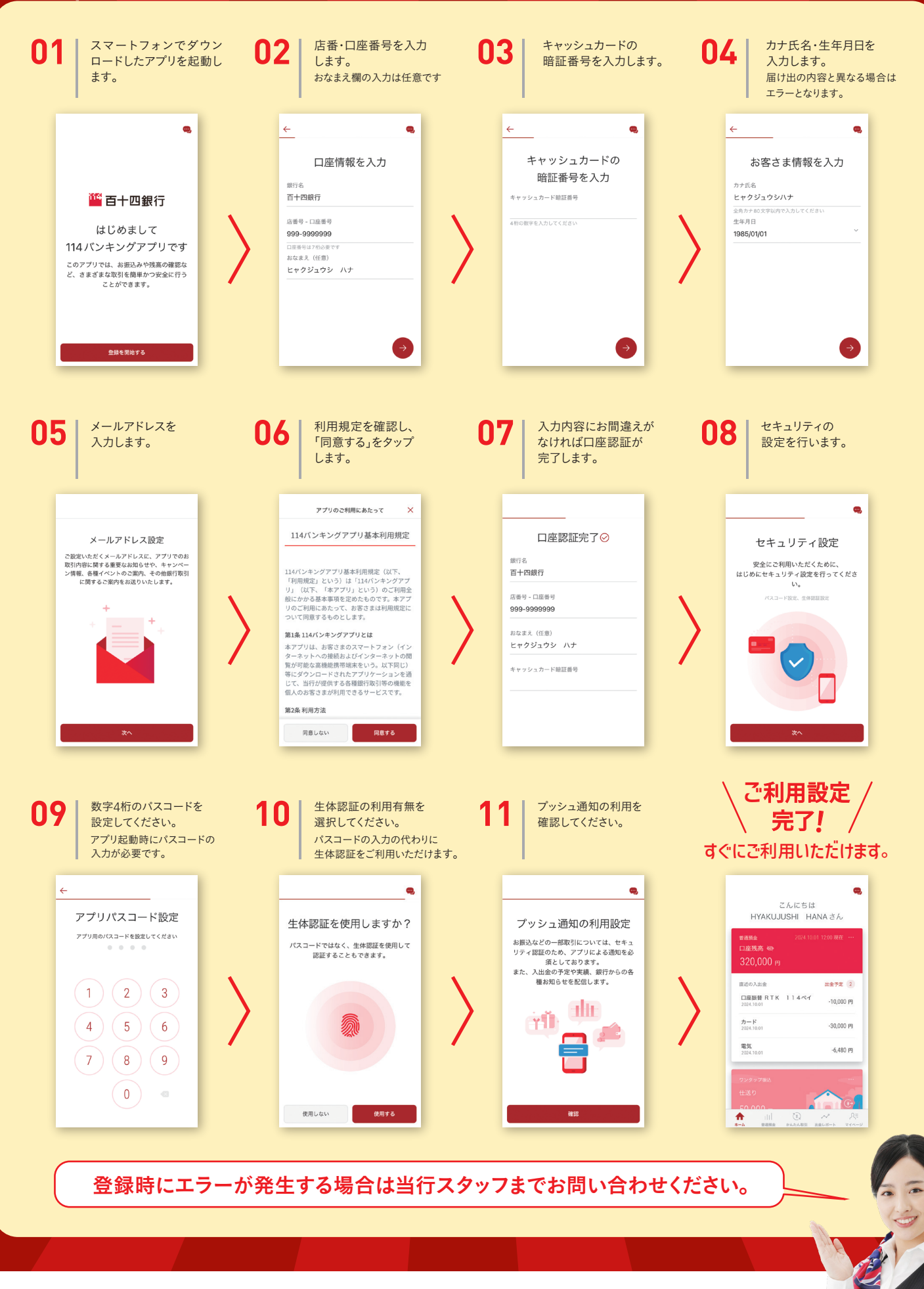

🎬 百十四銀行